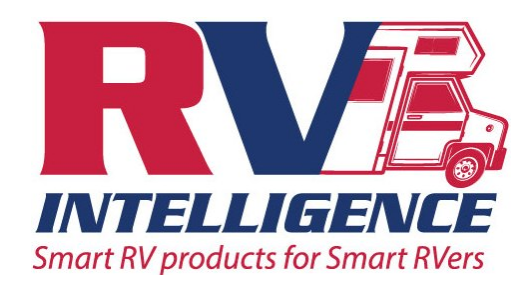

# **RVIQ Motion App: Instructions**

Thank you for choosing the JAS Remote Controls from RV Intelligence. The RVIQMOTION App is designed to operate from both Android and Apple products. Please note that the Android operating system is open source and each phone has its own custom version, almost all Android phones work perfectly fine, but there is a very small but real possibility of stability issues when using Android based phones. If you have issues using our app, please make sure your phones software is up to date. If the problem persists please contact us at support@rviqproducts.com and include any data about your phone you can, brand, model number and if you are able the software version numbers. We constantly evaluate and update our apps, an issue today may be resolved tomorrow with your help.

Thank you from RV Intelligence.

#### **RVIQMOTION App Operating Instructions**

After installing the JAS Remote Controls in your RV, and downloading and installing the RVIQMOTION app, please follow these operating directions.

Touch the RVIQ ICON to start the app, this brings up the main screen, which has the control buttons and the device connecting panel.

Touch the ADD A JAS button to start the searching process, all JAS devices within range will be displayed, if a device is already paired with the phone, it will not appear on the list of available devices

Once devices appear, you will note that they are called JAS##:##, the first two numbers indicate the power rating of the device: i.e. JAS30 is a 30 amp unit, a JAS5 is a 5 amp unit. The next two characters are the units unique id, the values are between 0-9 or A-F, when you install you JAS Remote control, ensure to note the unique ID, select the device by touching the name

Now you can enter a personalized name that will appear on the app device connection panel, there is a character limit of 5 per line, there are two lines.

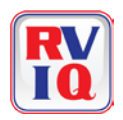

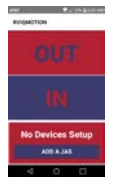

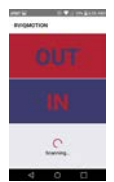

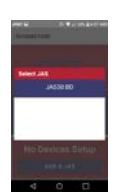

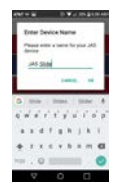

RVIQMOTION App Directions 08/25/2017

Next you select the ICON of the feature you will be controlling. There are two color options for each selection for personalization.

Your JAS Remote Control is now ready to pair with the RVIQMOTION app. There is a pairing interlock built into the JAS Remote Control, you must push and release the manual button one time, either direction, for any amount of time. That action enables the JAS Remote Control to enter pairing mode for 1 minute.

Now that pairing is enabled, you can enter the pairing code which is 000000 always. Remember you have to press the switch inside your RV, before entering the code or our unit will not accept the code.

You JAS Remote Control is now paired and stored on your phone, you can connect to it with ease at any time, by simply touching the name on the device panel. Many phones have advanced pairing security, where you can accept a device as trusted. Ensure you are connected when performing these additional phone brand specific steps (this is not our software), but it will shorten connect and disconnect times slightly.

When connected touch and hold the actuation buttons to command your RV feature and enjoy the freedom of remote control

Touching the name again disconnects the JAS30 Remote Control. Also, by touching the arrows, or swiping the device panel, you can access any other JAS Remote Control installed, which will automatically disconnect the currently connected device. Additionally the unit will automatically disconnect after 15 minutes of non-use, or if the app is terminated.

To add addition JAS remote controls, touch the plus sign in the device panel.

## **RVIQMOTION App Error Conditions**

If your Bluetooth radio is not turned on, you cannot communicate with the JAS Remote Control, you will receive this error message.

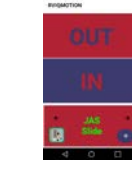

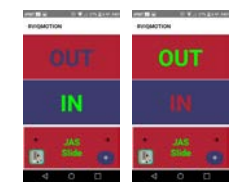

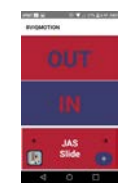

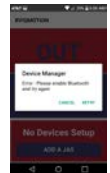

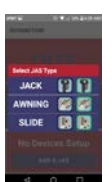

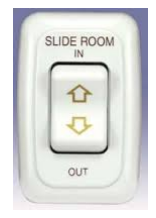

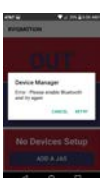

If you attempt to pair with a JAS Remote Control and have not initiated pairing by touching the manual control switch, you will receive an error message. The app should successfully pair once you press the manual control switch.

If your phone or device is moving, or the JAS Remote Control senses motion your will receive an error message and the JAS Remote Control will prevent connection or disconnect and reset. If motion is detected by the JAS Remote Control you receive a motion alert and you connection is terminated, if your handset is in motion in you receive a message that you are unable to connect.

## Uninstalling a JAS Remote Control from the RVIQMOTION App

Should you want to remove a JAS Remote Control from your app, or there were instabilities in pairing due to your specific Android build you may have to ensure that the install is completely removed.

First press and hold the name on the device panel until this message appears. Press "yes" to remove the JAS Remote Control from your app.

Then go to your phones device manager and unpair the device.

This completely removes the JAS Remote Control from your device.

## **Resetting a JAS unit**

A JAS Remote Control can be given a hard reset, that is a hard restart of the hardware, pairings will be unaffected as they are a function of the phone.

A JAS Remote Control can be reset by holding the manual button down for a minimum of 10 seconds, it might be hard to hear the audible click with the RV feature active, but it will reset.

A second way to cause a reset is to pull the fuse associated with the RV feature, or disconnect all 12 volt sources. When 12 volt power is restored the unit will reset with an audible click to signal restart.

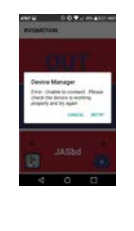

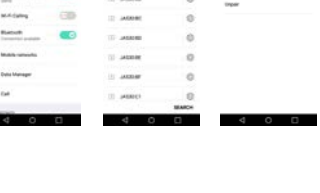

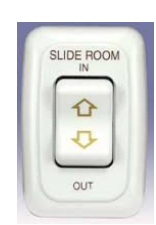

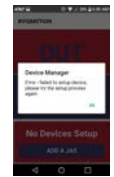

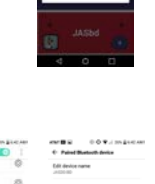